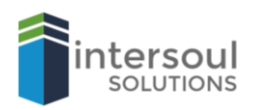

## Microsoft Word 2019 Locking your Documents

## LOCK YOUR DOCUMENT

Did you know that you can lock your word documents? In addition to locking your document, you also have options for the following;

- Always open read only Prevent accidental changes by asking readers to opt-in to editing.
- Encrypt with Password Password protect this document.
- Restrict Editing Control the types of changes others can make.
- Restrict Access Grant people access while removing their ability to edit, copy, or print.
- Add a Digital Signature Ensure the integrity of the document by adding an invisible digital signature.
- Mark as final Let readers know the document is final.

It's simple to add these features to any of your word documents. All you need to do is;

- 1. Click File
- 2. Then **info**.
- 3. Click the Protect Document button.
- 4. Select the feature you would like and answer the questions on the box that appears.
- 5. Click OK to save.

\*Note that when you password protect a document, this option cannot be undone. Forgetting your password will mean that you will lose access to your document.

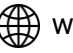